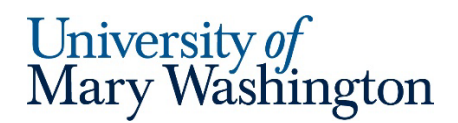

MyTime

## Quick Guide: Timesheet Header Icons & Action Buttons

| Timesheet Header Icon               | Description                                                                                                    | Additional Considerations                                                                                                    |
|-------------------------------------|----------------------------------------------------------------------------------------------------|----------------------------------------------------------------------------------------------------|
| University of<br>Mary Washington    | When navigating MyTime, clicking<br>on the UMW logo in the upper<br>left- hand corner will take you<br>back to the <i>Home</i> dashboard.                                     |                                                                                                    |
| CH                                  | At the top right of your Dashboard<br>and on all timesheets are your<br>initials. Click on initials to view<br>your profile, close account (log<br>out) or open a new window. | You can also log out by closing the MyTime tab,<br>displayed as University of Mary Washington                                                                                                    |
| My To Do Items  My Notifications  8 | To the left of your initials is the <i>Bell</i> icon.<br>Click the icon to view <i>My</i><br><i>Notifications and My To Do Items</i><br>tab.                                  | <ul> <li>My Notifications are:         <ul> <li>system generated payroll reminders</li> <li>supervisor comments from Rejected timesheets</li> </ul> </li> <li>My To Do Items are supervisor tasks for approving:         <ul> <li>timesheets by pay period</li> <li>timesheet Change Requests</li> <li>requests for Time Off</li> </ul> </li> </ul> |
| Open 💕                              | Timesheet is in <i>Open</i> status for the pay period.                                                                                                    | Time entries, editing, and <i>Change Requests</i> can occur.                                                                                                    |
| O Submitted                         | Timesheet has been submitted by<br>you or the system (if after 9am on<br>day submission is due) for<br>supervisor approval.                                                   | <ul> <li>The Clock widget will disable the Clock In and Out buttons and manual entries will not be permitted until the beginning of the next pay period.</li> <li>Change Requests can be submitted until the timesheet is fully approved</li> </ul>                                                                                                 |
| Approved                            | The <i>Approved</i> Icon without a numerical value indicates a fully approved timesheet.                                                                                      | Timesheet editing is no longer allowed. Requests for edits must be initiated through the payroll office.                                                                                                    |

| Timesheet Header Icon | Description                                                                                                    | Additional Considerations                                                                                                    |
|-----------------------|----------------------------------------------------------------------------------------------------|----------------------------------------------------------------------------------------------------|
| ⊗ Rejected <b>■</b>   | The timesheet is rejected. View<br><i>My Notifications</i> or Outlook email<br>for supervisor's editing<br>requirements.                                                                           | <ul> <li>For those who can edit, make the necessary adjustments and resubmit.</li> <li>For those who cannot edit, contact your supervisor directly or issue a <i>Change Request</i>.</li> </ul>                                                                   |
| 8                     | Share a page link or hashtag for copy and paste into an email.                                                                                                    | The link will prompt the recipient to log into<br>MyTime and will then be directed the exact point<br>of reference.                                                                                                    |
| G                     | Icon displays timesheet status and Cost Center for primary job.                                                                                                    | The <i>Cost Center</i> field on the <i>Timesheet Edit</i> tab will list all employee jobs.                                                                                                    |
| Approved (1)          | For employees with multiple jobs,<br>the timesheet <i>Approved</i> indicator<br>will show sequence of<br>supervisor(s) approval within the<br>workflow.                                            | <ul> <li>The timesheet may be reopened for corrections or <i>Change Requests</i>.</li> <li>Timesheet re-submissions will re-fire the full supervisor workflow.</li> <li><i>Change Requests</i> will route to the supervisor next in line for approval.</li> </ul> |
| Q                     | Allows file upload. <b>!!Do not</b><br>upload sensitive, personal or<br>confidential information!!                                                                                                 | Do not upload any personal identifying<br>information such as social security numbers,<br>driver's license number, account numbers or<br>health information.                                                                                                    |
| <b>2</b>              | Timesheet Notes are located on<br>the Time Entry tab for daily notes<br>by employee, supervisor and<br>payroll.<br>The daily notes are compiled at<br>the header icon and sorted by<br>date order. | The report <i>UMW Timesheet Notes</i> allows<br>employees and supervisors to view all notes with<br>date range filtering.                                                                                                    |
| Save                  | After editing your timesheet for<br>hours or <i>Cost Centers</i> , <b>press Save</b><br><b>twice</b> to ensure system updates.                                                                     |                                                                                                    |

| Timesheet Header Icon | Description                                                                                                    | Additional Considerations                                                                                                    |
|-----------------------|----------------------------------------------------------------------------------------------------|----------------------------------------------------------------------------------------------------|
| Submit                | Select Submit to forward your<br>timesheet for supervisor approval.<br>Timesheets not submitted by<br>deadline will be automatically<br>submitted after the 9am deadline.<br>MyTime will submit timesheets<br>with missing punches and<br>inaccurate data.                                                                                  | <ul> <li>Incomplete or inaccurate timesheets will require corrective action by you and your supervisor.</li> <li>For those who can edit, the supervisor may choose to <i>Reject</i> the timesheet for correction and resubmission.</li> <li>For those who cannot edit, contact your supervisor directly or issue a <i>Change Request</i>.</li> </ul> |
| Reopen                | When timesheets are in <i>Submitted</i><br>status, employees can use this<br>button to withdraw the timesheet<br>from the supervisor workflow for<br>timesheet corrections.<br>Reopened timesheets will re-fire<br>the full supervisor approval<br>workflow.                                                                                | <ul> <li>Those who can edit can make any timesheet edits.</li> <li>Those who cannot edit can change <i>Cost Centers</i> only.</li> </ul>                                                                                                    |
| Change Request        | If you do not have edit ability, use<br>this button to request changes to<br>your timesheet for incorrect or<br>missed <i>In</i> and <i>Out</i> punches.<br>If you do have edit ability, you can<br>use this button to request changes<br>when timesheet is in Submitted<br>status or you can Reopen the<br>timesheet for self-corrections. | <ul> <li><i>Change Requests</i> can be requested until the timesheet is fully approved.</li> <li>You do not have to Reopen the timesheet to use the <i>Change Request</i></li> <li>The <i>Request</i> will route to the next supervisor in the workflow</li> </ul>                                                                                   |
| (کی Clock In          | All timesheet tabs provide the<br><i>Clock In</i> functionality for those<br>who do not have timesheet edit<br>permissions.                                                                                                    | For those with multiple jobs, use the <i>Transfer</i> button to select the appropriate job from the <i>Cost Center</i> dropdown.                                                                                                    |
| (P Clock Out          | All timesheet tabs provide the<br><i>Clock Out</i> functionality for those<br>who do not have timesheet edit<br>permissions.                                                                                                    | The <i>Clock out</i> function is to be used for those who use the <i>Transfer</i> button and do not have edit abilities.                                                                                                    |

| Timesheet Header Icon | Description                                                                                                    | Additional Considerations                                                                                                    |
|-----------------------|----------------------------------------------------------------------------------------------------|----------------------------------------------------------------------------------------------------|
| ←→ Transfer           | All timesheet tabs provide the <i>Transfer</i> feature and auto clock in.<br>Selecting the job to transfer into is the same function as the <i>Clock In</i> button | The <i>Cost Center</i> drop down is the optimal<br>method for job selection changes if already<br>clocked in.<br>Never <i>Transfer</i> to <i>Clock Out</i> . |